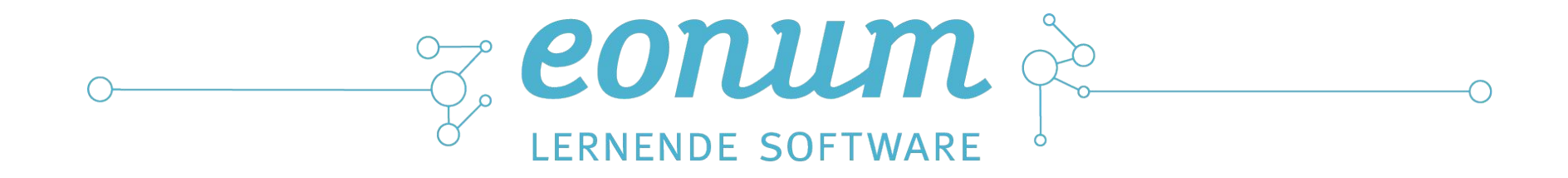

# Casematch Benutzerhandbuch / Schulungsunterlagen

eonum AG

# Casematch

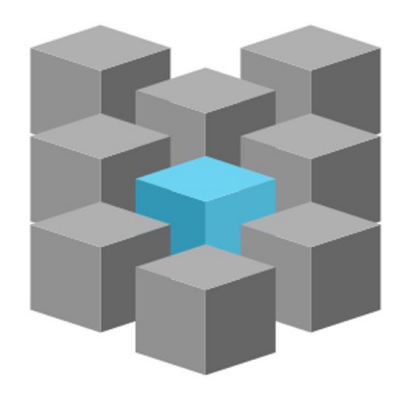

- Statistische Kodierunterstützung und DRG-Prüfung SwissDRG
- Kombination statistischer und regelbasierter DRG-Prüfung
- Gemeinsamer Datenpool verschiedener Spitäler
- Webbasierte Software
- Cloud Dienst → Keine Installation, keine Updates

## —o Casematch

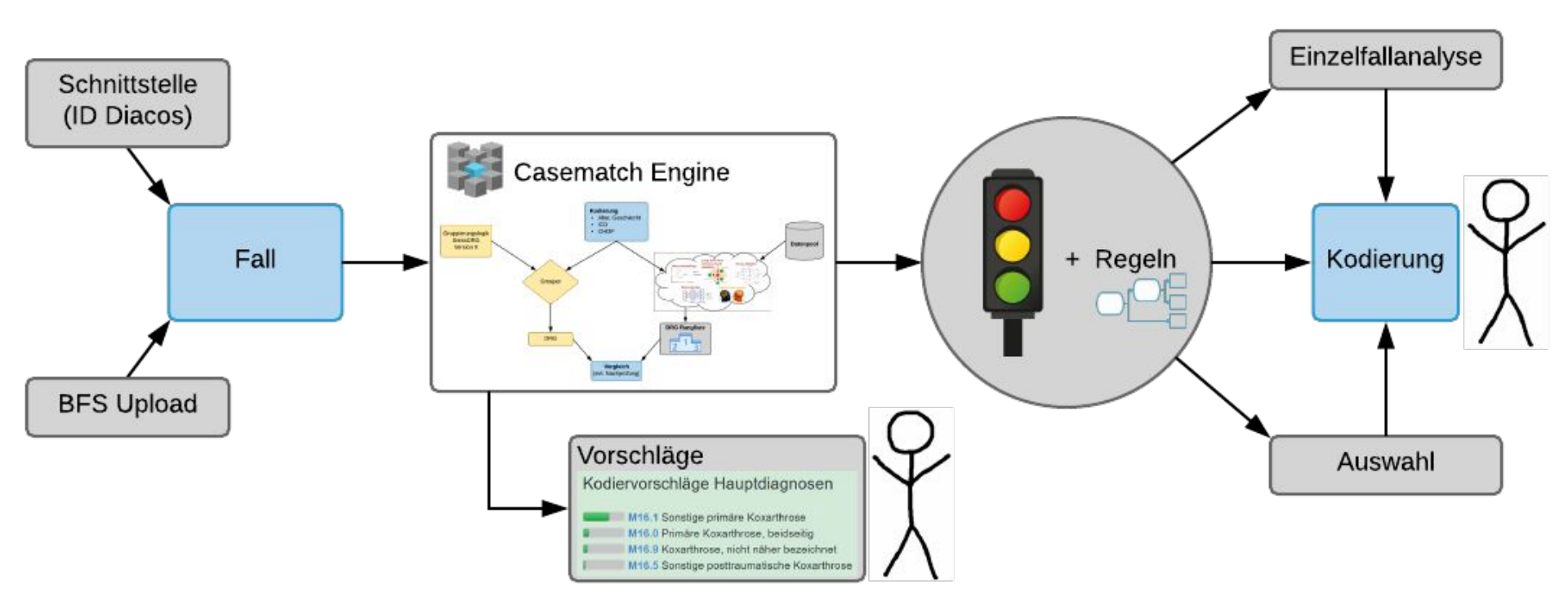

### ©2018 eonum AG

### Casematch Engine - Funktionsweise

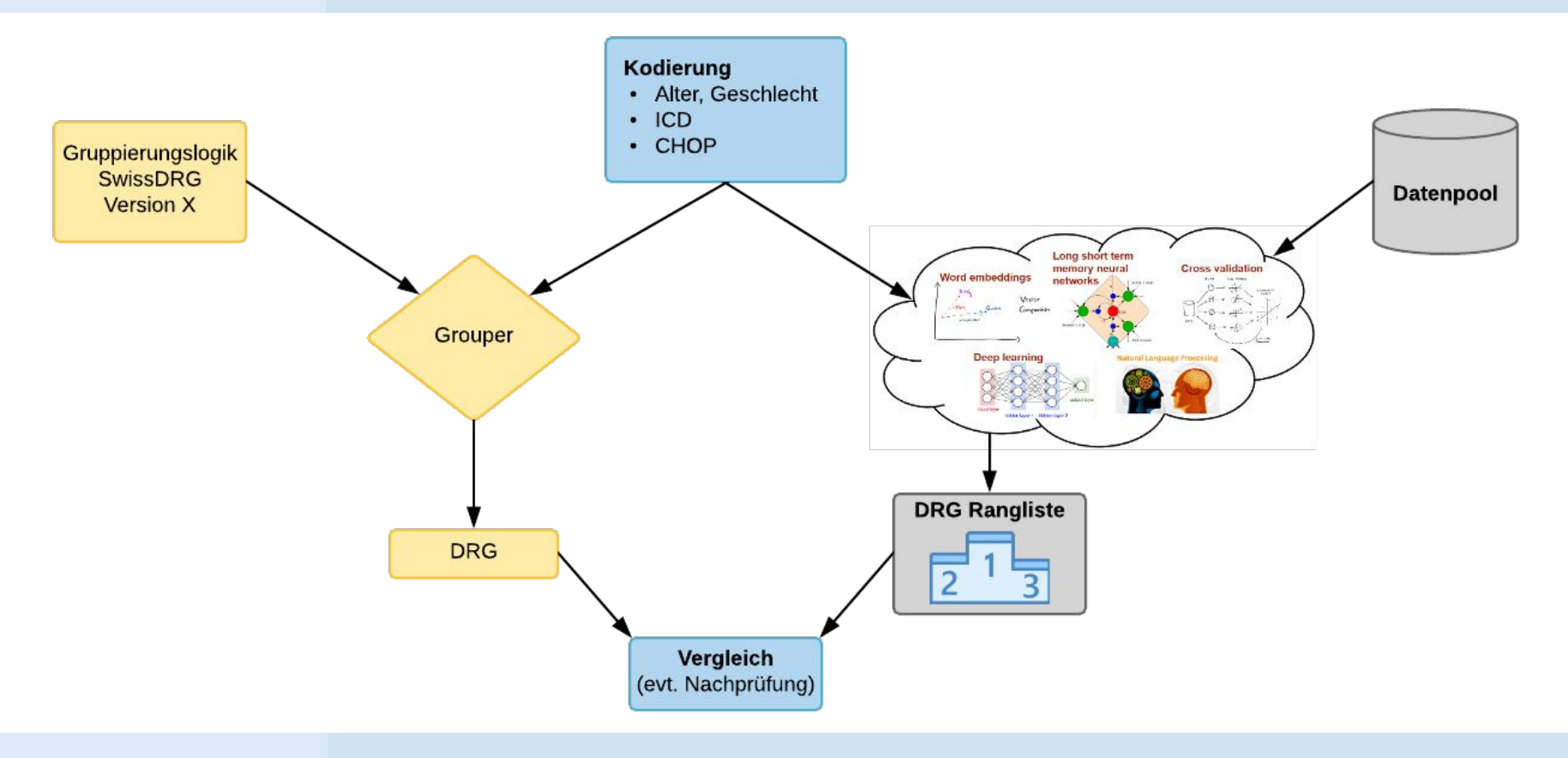

#### ©2018 eonum AG

9\_0

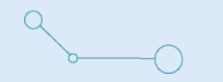

### Angewandte Technologien

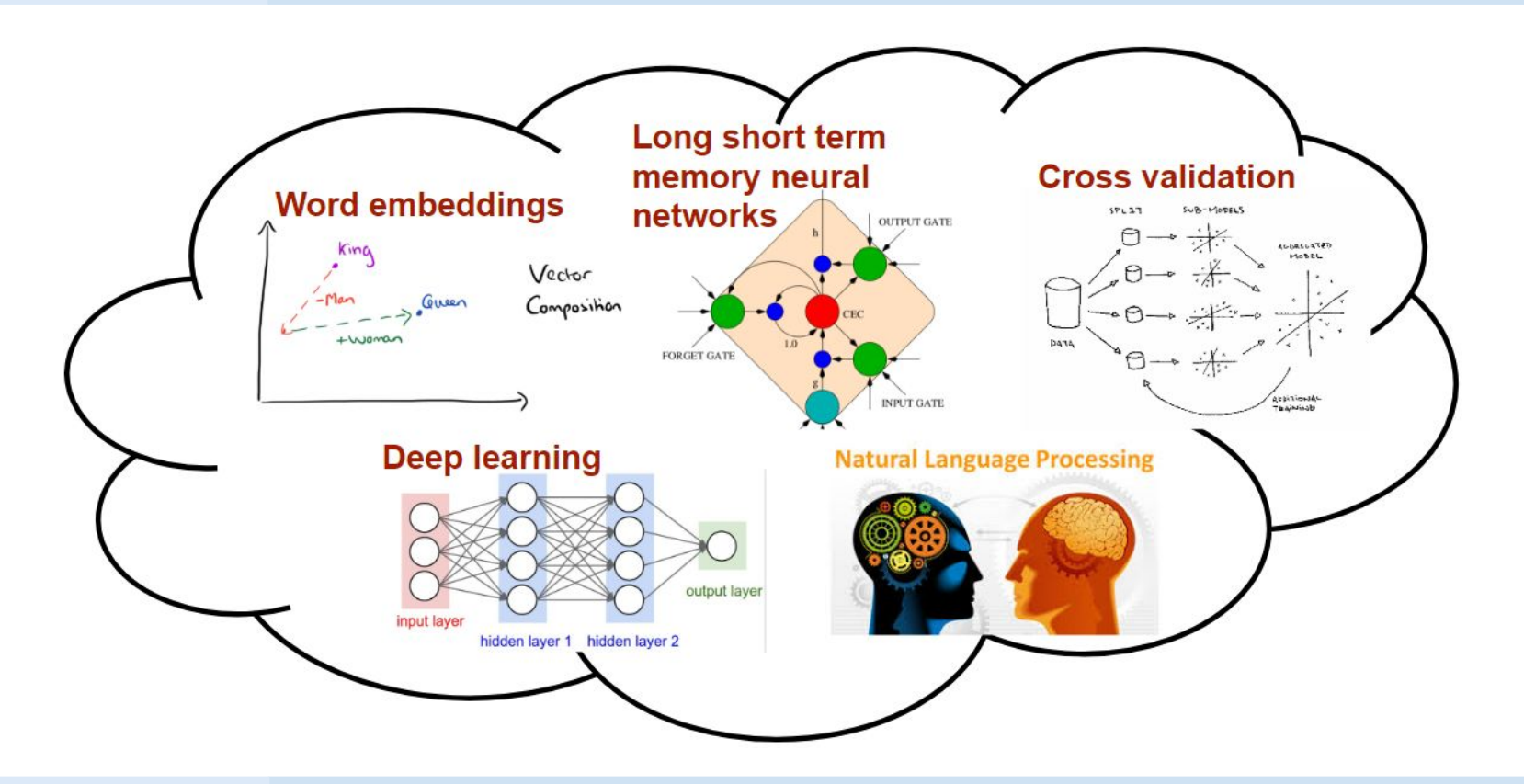

### ©2018 eonum AG

# Angewandte Technologien

- Machine Learning als zentrales Element der statistischen DRG-Prüfung und der Modelle für die Kodierunterstützung.
- Einsatz von Deep Learning ein neuer Ansatz des maschinellen Lernens insbesondere rekurrente neuronale Netzwerke und Word embeddings, welche auch in der Textanalyse benutzt werden (Natural Language Processing)
- Miteinbezug von möglichst viel Information und somit mehr Semantik im statistischen Modell:
  - Reihenfolge der Kodierung
  - **Sprachliche** Informationen aus ICD-, CHOP- und DRG-Texten
  - **Hierarchische** Informationen von ICD-, CHOP- und DRG-Codes
  - Transfer Learning durch Kombination verschiedener Aufgaben
- Ausblick: Miteinbezug von unstrukturierter Primärdokumentation

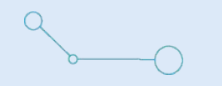

### Unterschiedliche Probleme erfordern unterschiedliche Lösungsansätze.

| Regelbasierte Kodierprüfung                                                                                                    | Casematch Engine (statistische Prüfung)                                                                                                    |  |  |
|----------------------------------------------------------------------------------------------------|----------------------------------------------------------------------------------------------------|--|--|
| <ul> <li>Liegt eine erhebliche Mangelernährung ohne<br/>entsprechende Prozedur vor?</li> <li>Ist eine Sepsis als HD kodiert ohne<br/>entsprechende Organkomplikation?</li> <li>Erfasster CHOP-Code mit Angabe einer Dauer<br/>ist nicht vereinbar mit der Verweildauer.</li> </ul> | <ul> <li>Ist die aufwändigste Diagnose als<br/>Hauptdiagnose gewählt?</li> <li>Stimmen die Prozeduren mit den Diagnosen<br/>überein?</li> <li>Enthält der Fall unterschiedliche<br/>Krankheitsbilder, welche nur schlecht über eine<br/>Fallpauschale abgebildet werden können?</li> <li>Was haben andere Spitäler in ähnlichen Fällen<br/>kodiert?</li> </ul> |  |  |

| Regelbasierte Kodierprüfung                                                                                                    | Casematch Engine (statistische Prüfung)                                                                                                    |
|----------------------------------------------------------------------------------------------------|----------------------------------------------------------------------------------------------------|
| <ul> <li>Regeln sind verständlich und klar definiert.</li> <li>Direkter Hinweis an den Nutzer.</li> <li>Unersetzlich bei der Erkennung von formalen<br/>Fehlern und klar definierten Sachverhalten.</li> <li>Explizites Kodierwissen kann einfach<br/>implementiert werden (Bsp: Kodierregeln).</li> </ul> | <ul> <li>Selbstlernend, kein Erstellungsaufwand.</li> <li>Nicht klar definierbare Sachverhalte mit<br/>Interpretationsspielraum können erfasst werden.</li> <li>Nutzen und Zusammenführen von Kodierwissen<br/>aus verschiedenen Praxen.</li> <li>Zielgerichtetere Auswahl durch automatische<br/>Gewichtung.</li> <li>Implizites Kodierwissen in Routinedaten kann<br/>genutzt werden.</li> </ul> |
| <ul> <li>Manueller Aufwand für die Erstellung und Pflege<br/>der Regeln.</li> <li>Sachverhalt muss erkannt und einzeln abgebildet<br/>werden.</li> <li>Sortierung der Auswahl nach Auffälligkeit ist nur<br/>beschränkt möglich.</li> </ul>                                                                | <ul> <li>Das Modell liefert nur ein Resultat, nicht aber eine klare Begründung.</li> <li>Es muss ein Datenpool unterhalten werden.</li> <li>Gefahr des Overfitting.</li> </ul>                                                                                                    |

9

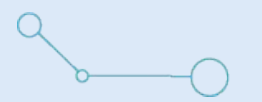

# Casematch - die Startseite

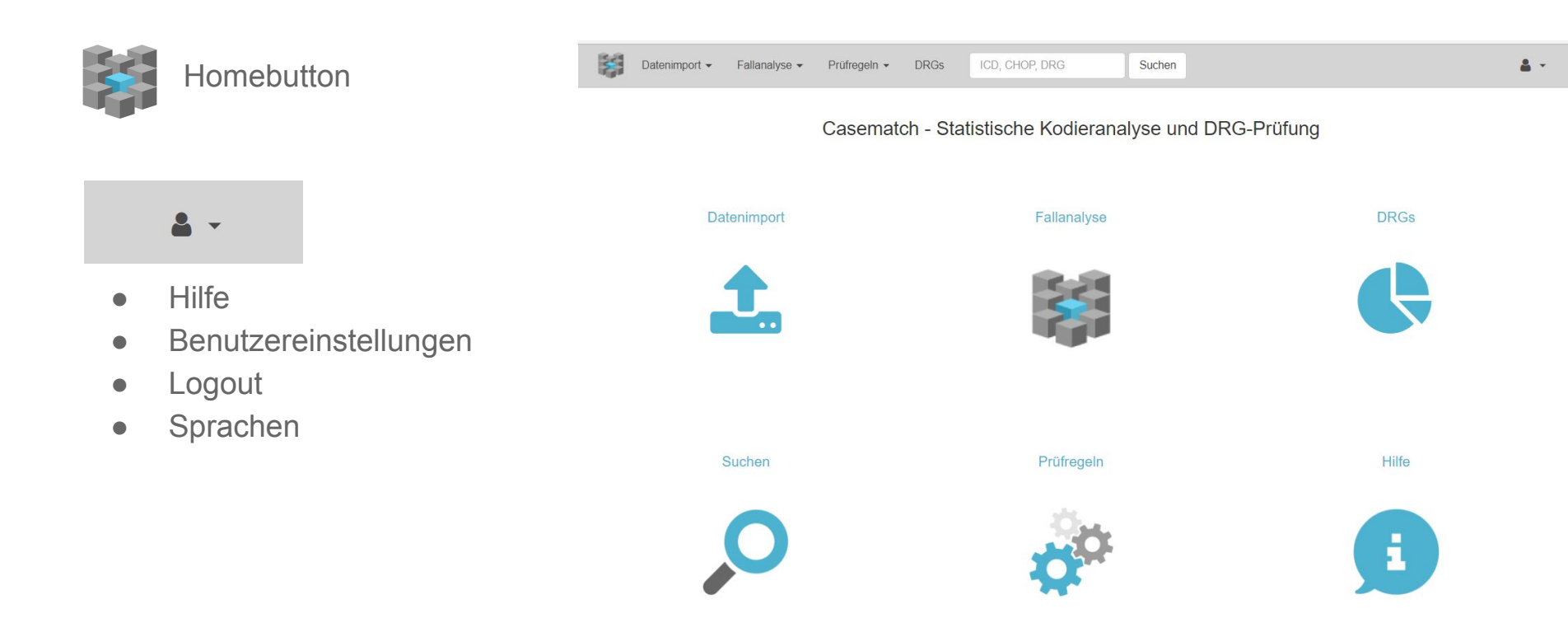

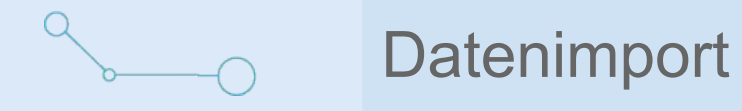

- Datensatz importieren
  - Datensatz importieren
    - SwissDRG Batchgrouper Format
    - BFS-Format
  - Importbericht

| -    | Datenimport 👻   | Fallanalyse 👻  |   |
|------|-----------------|----------------|---|
|      | Datensatz impo  | rtieren        |   |
| Cas  | Übersicht impor | tierte Dateien | < |
| Just |                 |                | ` |

- Übersicht importierter Dateien
  - Übersicht aller importierten Dateien des betreffenden Jahres
  - Möglichkeit Kostendaten zu importieren
  - Möglichkeit Dateien zu löschen

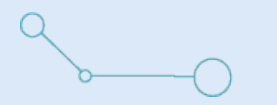

# Datenimport: Datensatz importieren

### Datenimport

Laden Sie hier DRG-Fälle zur Analyse hoch. Die Fälle müssen im SwissDRG Batchgrouper Format, oder im Format der Medizinischen Statistik des BFS vorliegen. Das Format wird automatisch erkennt.

| Wählen Sie die Datei für<br>den Upload aus. | 1. | Datei auswählen Keine ausgewählt |
|---------------------------------------------|----|----------------------------------|
| Name                                        | 2. |                                  |
|                                             | 3. | Datensatz importieren            |

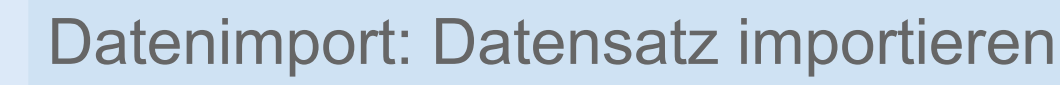

- 1. Statusmeldung
- 2. Zurück zur Übersicht
- 3. Datensatzname in Casematch
- 4. Importstatus (grün  $\rightarrow$  erfolgreich, rot  $\rightarrow$  in Bearbeitung oder gescheitert)
- 5. Informationen betreffend Vollständigkeit der Fälle
- 6. Fehlermeldung, falls es beim Import zu einem Problem gekommen ist

| Demo                                                         | Datelen                                          |  |
|--------------------------------------------------------------|--------------------------------------------------|--|
| Format<br>Anzahl Fälle<br>Importdatum                        | bfs<br>45<br>21.12.2017 14:21                    |  |
| Status                                                       | 4. Import successfully finished.                 |  |
| Importbericht                                                |                                                  |  |
| Converting usability<br>Grouping data with                   | _daten_(1).dat to UTF-8<br>SwissDRG Batchgrouper |  |
| Loading DRGs                                                 | cases imported from 46 cases. Failed: 0 cases    |  |
| Loading DRGs<br>Import finished: 45 o<br>1 cases not used be | ecause the exit date is not in the year 2017.    |  |

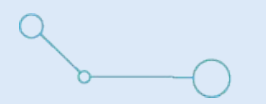

- 1. Link zur Importübersicht (siehe vorgängige Folie)
- 2. Kostendaten im SwissDRG Datenlieferungsformat einspielen/hinzufügen, für Plausibilitätsprüfungen anhand von Kostendaten
- 3. Datensatz löschen (definitiv!)

# Übersicht importierte Dateien

| Beschreibung | Anzahl Fälle | Format | Importdatum      | Leistungsdaten          |    | Kostendaten                                                 | Status                           |
|--------------|--------------|--------|------------------|-------------------------|----|-------------------------------------------------------------|----------------------------------|
| Demo 1.      | 45           | bfs    | 21.12.2017 14:21 | usability_daten_(1).dat | 2. | Datei auswählen Keine ausgewählt<br>Kostendaten importieren | Import successfully finished. 3. |

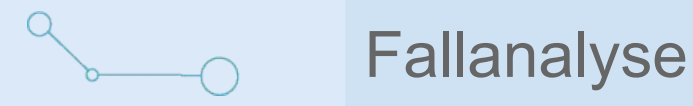

- 1. Auswahl
  - Alle Fälle sortiert nach statistischer Auffälligkeit / Korrekturpotential.
- 2. Kodiervorschläge
  - Diagnosen und Prozeduren, welche bei ähnlichen Fällen kodiert wurden, werden vorgeschlagen.
- 3. Einzelfallanalyse
  - Live DRG-Gruppierung und statistische Analyse im Kontext der DRG.

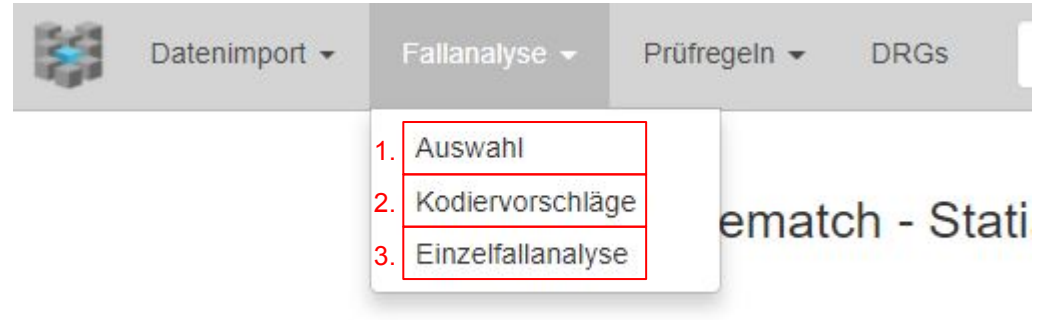

# \_\_\_\_ Fallanalyse: Auswahl

- Suchfeld f
  ür Fall-ID, DRG oder Tag → reduziert Auswahl auf den Suchbegriff
- 2. Einschränkungsmöglichkeit auf einen bestimmten Datensatz
- 3. Sortierung der Auswahl ("Sortieren nach Auffälligkeit" ist Standard)
- 4. Möglichkeit die Anzahl zu exportierenden Fälle anzugeben (z.B. Top 50)
- 5. Seitennavigation

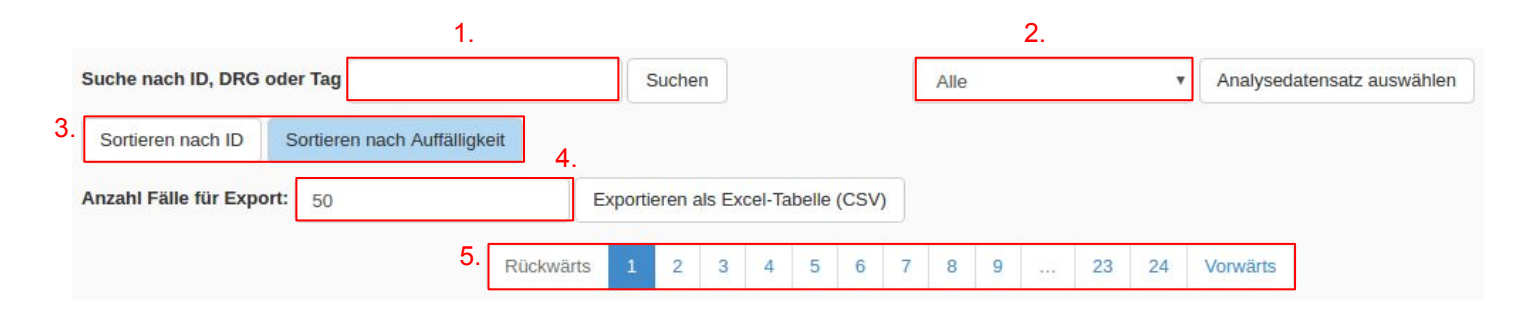

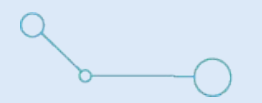

## Fallanalyse: Auswahl

- 1. Fall-ID aus Importdatei mit dem Link zur Einzelfallanalyse des Falles
- 2. Gruppierte DRG: SwissDRG Gruppierungsergebnis
- 3. Statistische DRG: wahrscheinlichste DRG gemäss statistischem Modell
- 4. Ähnlichkeit zwischen gruppierter DRG und der statistischen DRG (Zuweisungswahrscheinlichkeit im statistischen Modell)
- 5. Anzahl Fälle im Casematch mit dieser DRG
- 6. PCCL

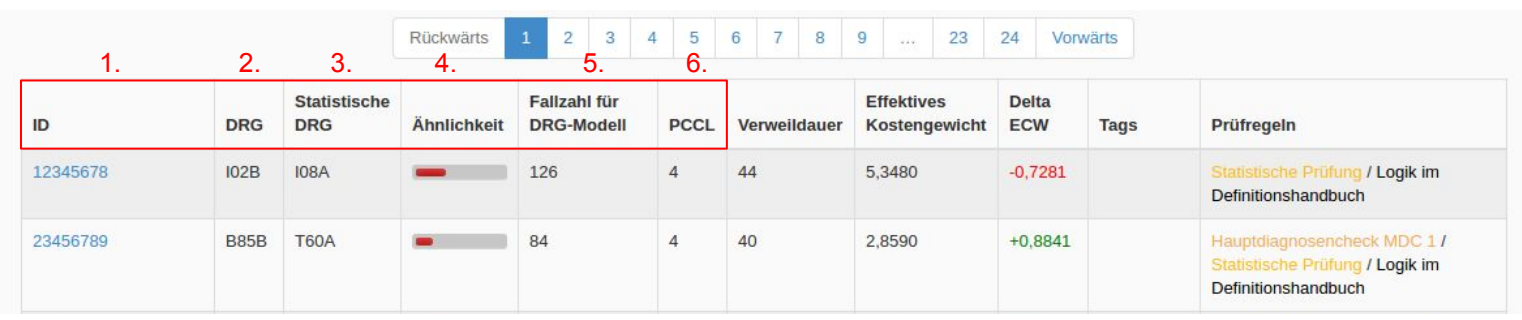

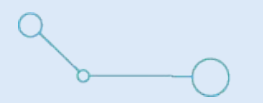

# Fallanalyse: Auswahl

- 1. Verweildauer in Tagen
- 2. Effektives Kostengewicht gemäss aktueller Kodierung
- 3. Delta ECW DRG vs. statistische DRG
- 4. Mit "**Tags**" kann man Fälle bestimmten Themenbereichen zuordnen oder darauf basierende Prüfregeln erstellen. Manche Tags werden automatisch vergeben, die anderen können manuell vergeben werden.
- 5. Verweist auf die **Prüfregeln**, welche bei diesem Fall greifen. Die unterschiedlichen Farben stehen für die verschiedenen Prüfregel Kategorien.

|          |      |                     | Rückwärts   | 1 2 3                      | 4 5  | 6 7 8<br>1.  | <sup>9</sup> 23<br>2.       | 24 Vorv<br>3. | värts<br>4. | 5.                                                                                    |
|----------|------|---------------------|-------------|----------------------------|------|--------------|-----------------------------|---------------|-------------|---------------------------------------------------------------------------------------|
| ID       | DRG  | Statistische<br>DRG | Ähnlichkeit | Fallzahl für<br>DRG-Modell | PCCL | Verweildauer | Effektives<br>Kostengewicht | Delta<br>ECW  | Tags        | Prüfregeln                                                                            |
| 12345678 | 102B | 108A                |             | 126                        | 4    | 44           | 5,3480                      | -0,7281       |             | Statistische Prüfung / Logik im<br>Definitionshandbuch                                |
| 23456789 | B85B | T60A                | -           | 84                         | 4    | 40           | 2,8590                      | +0,8841       |             | Hauptdiagnosencheck MDC 1 /<br>Statistische Prüfung / Logik im<br>Definitionshandbuch |

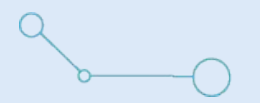

# Fallanalyse: Live Analyse

- 1. Demographische Variablen zu diesem Fall
- 2. Gibt die **Durchschnitts**werte der DRGs an (z.B Ist das Durchschnittsalter in dieser DRG 60,6 Jahre)
- Öffnet den SwissDRG
   Webgrouper und füllt automatisch die Daten ab
- 4. Die **Gruppierungs-Box** zeigt die Resultate des SwissDRG-Groupers (hier DRG N04A)

|                |                                                |                    |                             |                      |                                   | 3.                                                                        |
|----------------|------------------------------------------------|--------------------|-----------------------------|----------------------|-----------------------------------|---------------------------------------------------------------------------|
| Live Analyse   | Kodiervorschläge für diesen Fall Detailansicht |                    | Änderungen rückgängig       | Gruppieren           | Sie diesen Fall                   | mit dem SwissDRG-Webgrouper                                               |
| all 998877     | 7                                              |                    | _                           |                      | 4.                                |                                                                           |
| Administrativ  | e Daten 2.                                     | Ø DRG              | Gruppierung                 |                      |                                   |                                                                           |
| Geschleck      | weiblich •                                     | 100,0%<br>weiblich |                             | N04A                 |                                   |                                                                           |
| Aufnahmea      | rt Normal 🔻                                    |                    |                             | Hysterek<br>schwerer | tomie ausser be<br>n CC oder aufw | ei bösartiger Neubildung, mit<br>endigem Eingriff                         |
| Entlassa       | rt Normal v                                    |                    | Fallzahl für DRG-Modell     | 480                  |                                   |                                                                           |
|                | Alter in Jahren                                |                    | Effektives<br>Kostengewicht | 1,3240               |                                   |                                                                           |
| Alter in Jahre | <b>n</b> 45                                    | 56,5               | PCCL                        | 3                    |                                   |                                                                           |
| Alter in Tage  | n 0                                            | 0,0                | Abrechnungsstatus           | Normallie            | eger                              |                                                                           |
| Aufnahmegewic  | ht 0                                           | 0,0                |                             |                      |                                   |                                                                           |
| Verweildaue    | er 4                                           | 4,7                | Ähnliche DRGs               |                      |                                   |                                                                           |
| Beatmungsze    | it 0                                           | 0,0                | DRG                         |                      | Ähnlichkeit                       | Kodierung                                                                 |
| Hauptdiagnos   | Se                                             |                    | N04B ECW: 1,0580 -0,260     | 60                   |                                   | HD D25.1 D25.9 N80.0<br>ND D25.2 N92.0 N92.1<br>CHOP 68.41 68.44 66.41.21 |
| N92.0          | Menstruationszyklus                            | germaisigem        | N04A                        |                      |                                   |                                                                           |

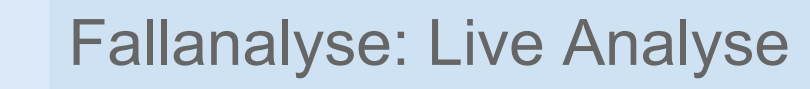

Liste der 5 ähnlichsten DRGs gemäss dem statistischen Modell / Klassifikator

- 1. Neues ECW und Veränderung des ECW gegenüber dem aktuellen ECW
- 2. Ähnlichkeit der Kodierung zu der ähnlichen DRG
- Diagnosen und Prozeduren, welche in der ähnlichen DRG im Verhältnis zur gruppierten DRG häufig kodiert und nicht bereits in diesem Fall kodiert wurden

| Ähnliche DRGs               |             |                                                                           |
|-----------------------------|-------------|---------------------------------------------------------------------------|
| DRG 1                       | Ähnlichkeit | Kodierung 3.                                                              |
| N04B ECW: 1,0580 -0,2660 2. |             | HD D25.1 D25.9 N80.0<br>ND D25.2 N92.0 N92.1<br>CHOP 68.41 68.44 66.41.21 |
| N04A                        |             |                                                                           |
| N07Z ECW: 0,8880 -0,4360    |             | HD N80.1 N80.3 N70.0<br>ND N80.3 N73.6 N80.8<br>CHOP 65.25 66.8 54.4X.99  |
| N25Z ECW: 0,7490 -0,5750    |             | HD D27 N83.2 N83.1<br>ND N83.5 K66.1 N94.1<br>CHOP 65.25 54.21.10 66.8    |
| N05B ECW: 1,0520 -0,2720    |             | HD N80.1 N80.0 N80.3<br>ND N73.6 N80.3 N80.1<br>CHOP 65.81.10 65.25 54.51 |

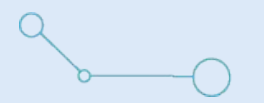

Alle kodierten Nebendiagnosen und Prozeduren

- 1. Löschen der Nebendiagnose
- Wie gut passen die Nebendiagnosen oder Prozeduren in den Kontext der gruppierten DRG und der restlichen Kodierung
- 3. Austauschen der Hauptdiagnose mit dieser Nebendiagnose
- 4. Möglichkeit zusätzliche Nebendiagnosen oder Prozeduren zu kodieren
- 5. Gibt die Lokalisierung an (Rechts, Links, Beide, nicht relevant)
- 6. Datum, an welchem Prozedur vorgenommen wurde

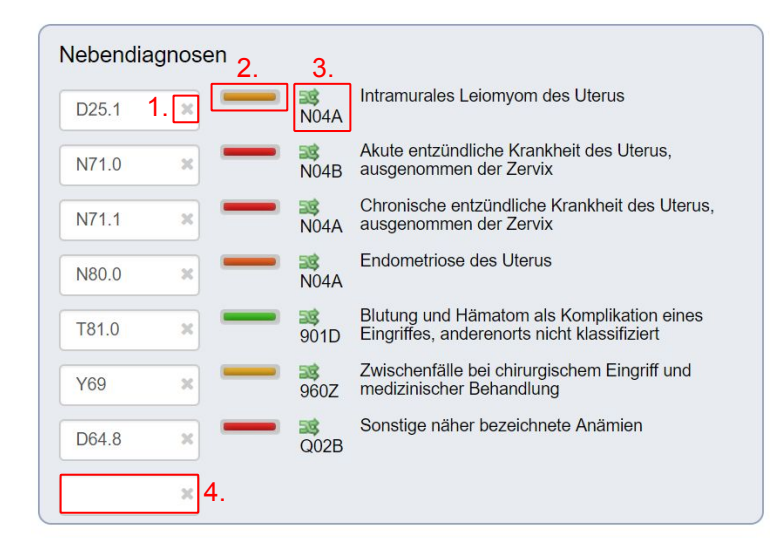

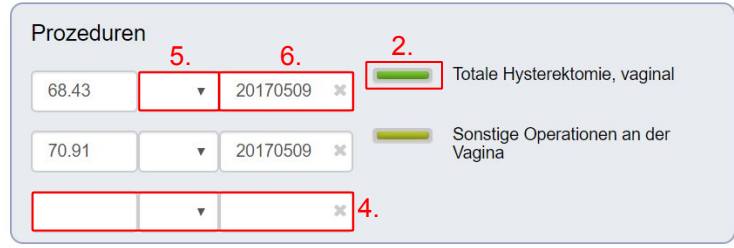

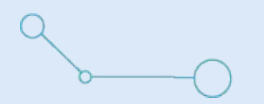

- 1. Enthält alle Prüfregeln, die auf diese Kodierung anwendbar sind. Farblich hervorgehoben ist die Kategorie Zugehörigkeit
- 2. Bereits erfasste Tags (Löschen per Kreuz)
- 3. Freies Tag-Feld für die Erfassung von neuen Tags
- Kommentarfeld f
  ür beliebigen Kommentar ("z.B. in Bearbeitung von Tim Peter")
- 5. Speichern der neu erfassten Tags und Kommentare

| 1.                                                                                                    |
|----------------------------------------------------------------------------------------------------|
| Prüfregeln<br>Logik im Definitionshandbuch<br>Logik der ADRG N04 im Online Definitionshandbuch der SwissDRG |
|                                                                                                    |
| Tags     ND_als_HD ×     Tags       Kommentar     4                                                         |
|                                                                                                    |
| Speichern                                                                                                   |

# **∽**\_\_\_\_

# Fallanalyse: Kodiervorschläge

- Kodierte Nebendiagnosen (und Prozeduren); man kann diese löschen oder neue hinzufügen
- Hauptdiagnosen, Nebendiagnosen und Prozeduren, die statistisch häufig bei ähnlichen Kodierungen vorkommen (geordnet nach Relevanz)

| Live Analyse       | Kodiervorschläge für diesen Fall Detailansicht                                 | Maske leeren Gruppieren Sie diesen Fall mit dem SwissDRG-Webgrouper                   |  |  |  |  |
|--------------------|--------------------------------------------------------------------------------|---------------------------------------------------------------------------------------|--|--|--|--|
| Fall 998877        | 7                                                                              | 2.                                                                                    |  |  |  |  |
| Administrativ      | e Daten                                                                        | Kodiervorschläge Hauptdiagnosen                                                       |  |  |  |  |
| Geschlec           | ht weiblich •                                                                  | N80.0 Endometriose des Uterus                                                         |  |  |  |  |
| Aufnahmea          | rt Normal T                                                                    | D25.0 Submuköses Leiomyom des Uterus                                                  |  |  |  |  |
| Entlassa           | rt                                                                             | D25.2 Subseröses Leiomyom des Uterus                                                  |  |  |  |  |
|                    | Normal                                                                         | N81.3 Totalprolaps des Uterus und der Vagina                                          |  |  |  |  |
|                    | Alter in Jahren                                                                |                                                                                       |  |  |  |  |
| Alter in Jahre     | <b>4</b> 5                                                                     | Kodiervorschläge Nebendiagnosen                                                       |  |  |  |  |
| Alter in Tage      | V84.9 Zwischenfälle durch medizinische Maßnahmen, nicht nä                     |                                                                                       |  |  |  |  |
| Aufnahmegewic      | ht                                                                             | D25.2 Subseröses Leiomyom des Uterus                                                  |  |  |  |  |
|                    | 0                                                                              | N83.8 Sonstige nichtentzündliche Krankheiten des Ovars, der Tuba uterina und          |  |  |  |  |
| verwendau          | 4                                                                              | des Lig. latum uteri                                                                  |  |  |  |  |
| Beatmungsze        | it 0                                                                           | N92.0 Zu starke oder zu häufige Menstruation bei regelmäßigem<br>Menstruationszyklus  |  |  |  |  |
| L la contalla anna |                                                                                | N73.6 Peritoneale Adhäsionen im weiblichen Becken                                     |  |  |  |  |
| Hauptdiagno        | se                                                                             | D62 Akute Blutungsanämie                                                              |  |  |  |  |
| N92.0              | Zu starke oder zu häufige Menstruation bei regelmäßigem<br>Menstruationszyklus |                                                                                       |  |  |  |  |
|                    |                                                                                | Kodiervorschläge Prozeduren                                                           |  |  |  |  |
| Nebendiagno        | osen                                                                           | 99.04.10 Transfusion von Ervthrozytenkonzentrat, 1 TE bis 5 TE                        |  |  |  |  |
| D25.1              | Intramurales Leiomyom des Uterus                                               | 99.04.31 Transfusion von kryokonservierten Erythrozytenkonzentraten, 1 TE bis<br>5 TE |  |  |  |  |
|                    | Akute entzündliche Krankheit des Literus                                       | 99.04.21 Transfusion von bestrahlten Erythrozytenkonzentraten, 1 TE bis 5 TE          |  |  |  |  |
| N71.0              | ausgenommen der Zervix                                                         | 69.02 Dilatation und Curettage im Anschluss an Geburt oder Abort                      |  |  |  |  |
| N71.1              | Chronische entzündliche Krankheit des Uterus,<br>ausgenommen der Zervix        | 03.91 Injektion eines Anästhetikums in den Spinalkanal zur Analgesie                  |  |  |  |  |
| N80.0 3            | Endometriose des Uterus                                                        | 70.77 Suspension und Fixation der Vagina                                              |  |  |  |  |
| 1100.0             |                                                                                |                                                                                       |  |  |  |  |

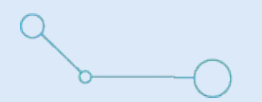

- Die Vorschläge basieren auf den bereits festgehaltenen Informationen wie Diagnosen, Prozeduren, Alter, Geschlecht etc.
- Das System greift auf Informationen zurück, wie in anderen ähnlichen Fällen kodiert wurde.
- Die Vorschläge können einfach und effizient in die bestehende Kodierung aufgenommen werden.
- Bei fehlerhaften Kodierungen bieten sie mögliche Lösungsansätze.

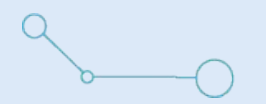

- 1. Alle Variablen, welche bei einem Import befüllt werden können
- 2. Enthält eine Meldung, falls ein Variablenwert ungültig ist
- 3. Öffnet den SwissDRG Webgrouper und füllt automatisch die Daten in den Grouper ab

|                                                 |               | 3.                                      |                           |  |
|-------------------------------------------------|---------------|-----------------------------------------|---------------------------|--|
| Live Analyse Kodiervorschläge für diesen Fall   | Detailansicht | Gruppieren Sie diesen Fall mit dem Swis | t dem SwissDRG-Webgrouper |  |
| Fall 998877                                     | 1.            |                                         | 2.                        |  |
| Variable                                        |               | Wert                                    | Validierung               |  |
| age_years: Alter in Jahren bei Eintritt         |               | 45                                      |                           |  |
| case_number: Fallnummer der Fallkostenstatistik |               | 998877                                  |                           |  |
| age_days: Alter in Tagen                        |               |                                         |                           |  |

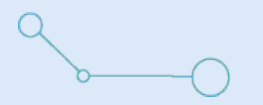

- 1. Übersicht über persönliche und systemweite Prüfregelkategorien
- 2. Erstellen einer neuen Kategorie
- 3. Erstellen einer neuen Prüfregel
- 4. Übersicht über alle veröffentlichten Prüfregeln und -kategorien: Prüfregeln anderer Nutzer, welche in die eigene Sammlung übernommen werden können

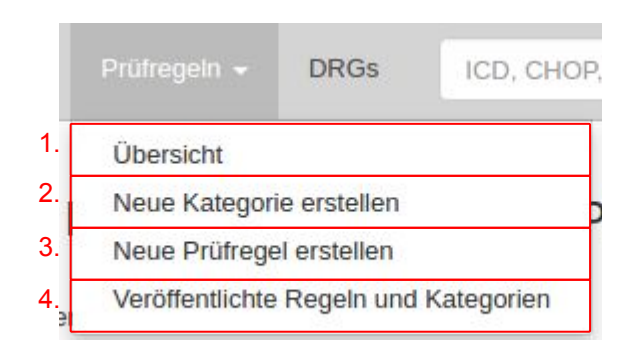

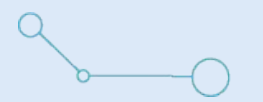

1

- 1. Name der persönlichen Prüfregelkategorie
- 2. Individueller Beschrieb der Prüfkategorie
- 3. Status der Prüfkategorie ("Aktiviert", "Deaktiviert"), nur aktivierte Regeln werden in der Fallansicht angezeigt
- 4. Anzahl der enthaltenen Prüfregeln
- 5. Neue Prüfregel oder Prüfregelkategorie erstellen
- 6. Suchfeld für Prüfregeln über alle Kategorien (persönliche und systemweite)
- 7. Funktionen (Vergl. nächste Folie)

|                        |                            |              |           |                   | 5.               | 6.                      |            |  |  |
|------------------------|----------------------------|--------------|-----------|-------------------|------------------|-------------------------|------------|--|--|
| Prüfregelkategorien    | Prüfregeln                 |              |           |                   | Neu <del>-</del> | Suchen in allen Prüfreg | eln Suchen |  |  |
| Eigene Prüfreg         | Eigene Prüfregelkategorien |              |           |                   |                  |                         |            |  |  |
| Prüfregeln exportieren |                            | 2.           | 3.        | 4.                |                  |                         |            |  |  |
| Name                   |                            | Beschreibung | Status    | Anzahl Prüfregeln | Erstelldatu      | m                       | 7.         |  |  |
| Eigene Prüfregeln      |                            |              | Aktiviert | 0                 | 08.12.2017       | 13:39                   |            |  |  |

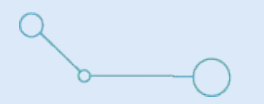

## Prüfregelkategorien

- 1. Zeige alle Fälle, die mindestens eine Prüfregel dieser Kategorie erfüllen
- 2. Zeige alle Prüfregeln dieser Kategorie
- 3. Kategorie bearbeiten
- 4. Fälle zusammenfassen / Analyseansicht
- 5. Kategorie mit allen Prüfregeln löschen
- → Diese Funktionen findet man auch bei den Prüfregeln

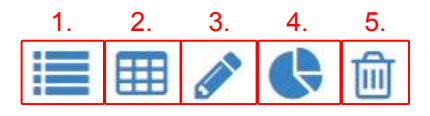

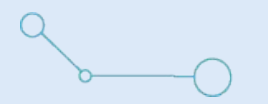

- 2. "Aktivieren", "Deaktivieren" für die Einzelfallansicht
- 3. Vergleich vorherige Folie

|    | Prüfregeln exportieren                                |                                                                                                    |    |             |                      |                                |        |
|----|-------------------------------------------------------|----------------------------------------------------------------------------------------------------|----|-------------|----------------------|--------------------------------|--------|
| ١. | Name                                                  | Beschreibung                                                                                                   | 2. | Status      | Anzahl<br>Prüfregeln | Erstelldatum                   |        |
|    | Öffnen in Casematch                                   | Link zum Öffnen des Falles in Casematch während der Bearbeitung in einer anderen Applikation (z.Bsp ID DIACOS) |    | Aktiviert • | 1                    | 27.02.2017<br>14:05 <b>3</b> . | ≣ ⊞ ¢  |
|    | Verlinkung mit SwissDRG Online<br>Definitionshandbuch |                                                                                                    |    | Aktiviert • | 1                    | 23.12.2016<br>17:37            | ≡ ■ ¢  |
|    | Statistische Prüfung                                  |                                                                                                    |    | Aktiviert • | 1                    | 16.10.2015<br>13:16            | ≡ ■ ¢  |
|    | Ouries DDC Disuritants Kastan                         |                                                                                                    |    |             |                      | 42.04.2045                     | := m 4 |

Systemweite Prüfregelkategorien. (Nicht änderbar. Aktivieren/Deaktivieren für die Einzelfallansicht ist möglich)

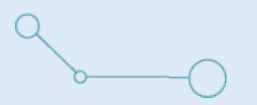

# Neue Kategorie erstellen

- 1. Namen der neuen Kategorie eintragen
- 2. Schriftfarbe der Prüfkategorie definieren (sieht man in der Einzelansicht).
- 3. Check-box für Kategorie veröffentlichen (leer = privat). Veröffentlichte Kategorien sind in der Ansicht "Veröffentlichte Regeln und Kategorien" für alle Nutzer einsehbar und kopierbar.
- 4. Check-Box für Aktivierung / Deaktivierung der Prüfregelkategorie
- 5. Warnlevel (informierend, warnend, fehlerhaft)
- 6. Beschreibung der Kategorie

### Neue Kategorie erstellen

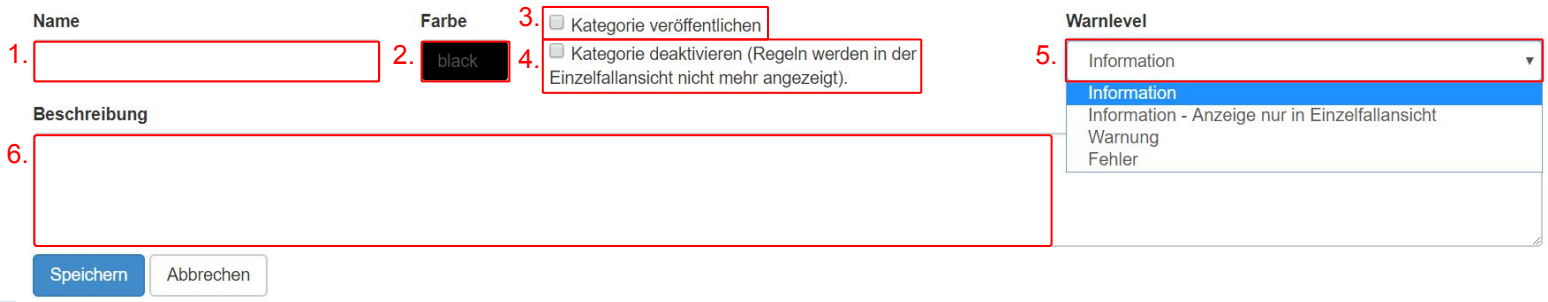

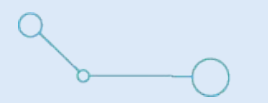

- 1. Namen der Prüfregel eintragen
- 2. Prüfregel einer Kategorie zuweisen
- 3. Hinweis, um was für eine Regel es sich handelt

|    | Neue Prüfreg | jel erstellen          |
|----|--------------|------------------------|
|    | Name         | Prüfregelkategorie     |
| 1. |              | Eigene Prüfregeln v 2. |
|    | Hinweis      |                        |
| 3. |              |                        |
|    |              |                        |
|    |              |                        |
|    |              |                        |

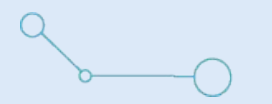

- 1. Zu prüfende Variable
- 2. Vergleichszeichen
  - o "= / ≠" bedeutet "gleich / ungleich"
  - "< / >" bedeutet "kleiner als / grösser als"
- 3. Zahlenwert eintragen, auf welchen geprüft werden soll
- 4. Prüfzeile löschen
- 5. Prüfzeile hinzufügen

| Regeleditor<br>Die Prüftogik besteht aus beliebig vielen Bedingungen,<br>werden. 1 | welche alle konjunktiv (und) miteinander verk<br>2 | knüpft werden. Eine Oder-Verknüfun | ng (Disjunktion) kann mit einer weiteren Regel realisiert |
|------------------------------------------------------------------------------------|----------------------------------------------------|------------------------------------|-----------------------------------------------------------|
| Atter in Jahren bei Eintritt                                                       | × <                                                | • 16                               |                                                           |
| PCCL                                                                               | *                                                  | *                                  | Ŵ                                                         |
| Bedingung hinzufügen                                                               |                                                    |                                    |                                                           |

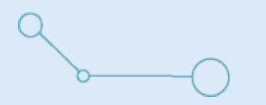

- 1. Zu prüfende Variable
- A: "Ist in": Diagnose, Prozedur, etc. befindet sich in der Liste der Codes
  B: "Ist nicht in": Diagnose, Prozedur, etc. befindet sich nicht in der Liste der Codes
  C: "Anzahl gleich / grösser als / weniger als": Anzahl der kodierten Diagnosen /
  Prozeduren ist gleich / grösser / kleiner als der eingegebene Wert.
- 3. Liste der Diagnosen, die geprüft werden sollen (im Beispiel P84.5 oder K54.30)
- 4. Wert hinzufügen
- 5. Alle Prozeduren, die mit "81.51" beginnen ("\*" steht als Platzhalter)
- → Dann "Speichern" drücken

| Regeleditor<br>Die Prüflogik besteht aus beliebig vielen Bedingunge<br>werden. | n, welche alle konjunktiv (und) miteinander verknüpft werden | . Eine Oder-Verknüfung (Disjunktion) kann mit einer weiter | ren Regel realisiert |
|--------------------------------------------------------------------------------|--------------------------------------------------------------|------------------------------------------------------------|----------------------|
| 1.<br>Hauptdiagnose                                                            | 2. ist in *                                                  | 3. 4.<br>▼84.5 × K54.30 × ●                                | 圃                    |
| Prozeduren                                                                     | • ist in •                                                   | 81.51*                                                     | 圃                    |

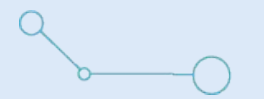

Es gilt:

 Prüfzeilen, die in derselben Regel enthalten sind, sind mit einem "logischen Und" (Konjunktion) verknüpft. Dies bedeutet, dass die Prüfregel nur ausgelöst wird, wenn beide Bedingungen zutreffen.

| Beispiel: | Alter in Tagen  | *) < | ▼ 30   | 匬 |
|-----------|-----------------|------|--------|---|
|           | Aufnahmegewicht | •    | ▼ 2500 | 匬 |

- Die Regel wird nur ausgelöst, wenn das Kind weniger als 30 Tage alt ist **und** ein Aufnahmegewicht von weniger als 2000 Gramm hat.
- Triff nur eine der beiden Bedingungen zu, wird die Regel nicht ausgelöst

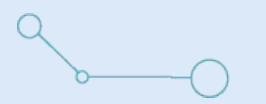

- Zur Zeit können in einer Prüfregel noch nicht zwei Prüfzeilen mit einem "logisch Oder" (Disjunktion) verknüpft werden.
- Eine Disjunktion kann aber einfach erreicht werden, indem man die Bedingungen in zwei Prüfregeln aufteilt und in derselben Kategorie abspeichert.
- Für komplexere Konstrukte und Schachtelungen wurde eine Prüfregelsprache entwickelt (MedCodeLogic), welche sich noch in der Betaphase befindet. Kontaktieren Sie uns, wenn Sie eine komplexe Regel erstellen möchten.

# <<u>∽</u>\_\_\_\_

# Beispiel: Tonsillektomien ambulant durchführbar

TonsillektomienProzeduren ist in ["28.2X\*", "28.3X\*", "28.6"] und DRG ist in ["D30C", "D30B", "E07Z",<br/>"D13\*"] und Verweildauer in Tagen < 3 und Alter in Jahren bei Eintritt < 80 und Alter in<br/>Jahren bei Eintritt > 2 und Entlassart = Normal und Aufnahmeart = Normal und<br/>Prozeduren ist nicht in ["99.B7\*", "99.B8\*"] und Prozeduren ist nicht in ["28.2X.12",<br/>"28.3X.12", "28.4"]

Fälle zusammenfassen / Neue Prüfregel auf / Basis dieser Prüfregel erstellen

13.12.2017

08:51

· E C +

Zeige die einzelnen Fälle

Ambulantes

Potential

Mit dieser Prüfregel kann das ambulante Potenzial von Tonsillektomien in Ihrem Spital ermittelt werden

- Prozeduren definiert
- DRGs definiert
- Verweildauer ist weniger als 3 Tage
- Alter beim Eintritt liegt zwischen 3 und 80 Jahren
- Entlassart und Aufnahmeart muss normal sein
- Gewisse Prozeduren werden ausgeschlossen, die eine ambulante Durchführung verunmöglichen würden

# **∽\_\_**\_\_

# Beispiel: Tonsillektomien ambulant durchführbar (2)

Übersicht über die Fälle, die diese Prüfregel erfüllen:

### Tonsillektomien 😆 +

| Alle | Analys |
|------|--------|
|      |        |

Analysedatensatz auswählen

Prüfregelkategorie : Ambulantes Potential Anzahl Fälle : 76 / 9855 Fälle: 0.77%

Prozeduren ist in ["28.2X\*", "28.3X\*", "28.6"] und DRG ist in ["D30C", "D30B", "E07Z", "D13\*"] und Verweildauer in Tagen < 3 und Alter in Jahren bei Eintritt < 80 und Alter in Jahren bei Eintritt > 2 und Entlassart = Normal und Aufnahmeart = Normal und Prozeduren ist nicht in ["99.B7\*", "99.B8\*"] und Prozeduren ist nicht in ["28.2X.12", "28.3X.12", "28.4"]

| Anzahl Fälle für Export: | 50 | Exportieren als Excel-Tabelle (CSV) |
|--------------------------|----|-------------------------------------|
|--------------------------|----|-------------------------------------|

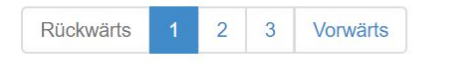

| ID     | DRG  | Statistische<br>DRG | Ähnlichkeit | Fallzahl für DRG-<br>Modell | PCCL | Verweildauer | Effektives<br>Kostengewicht | Delta<br>ECW | Tags | Prüfregeln                      |
|--------|------|---------------------|-------------|-----------------------------|------|--------------|-----------------------------|--------------|------|---------------------------------|
| 123456 | D30B | D30B                |             | 1261                        | 0    | 2            | 0,5350                      | +0,0000      |      | Logik im<br>Definitionshandbuch |
| 234567 | D30B | D30B                |             | 1261                        | 0    | 2            | 0,5350                      | +0,0000      |      | Logik im<br>Definitionshandbuch |
| 345678 | D13A | D13A                |             | 253                         | 0    | 1            | 0,4200                      | 0,0000       |      | Logik im<br>Definitionshandbuch |

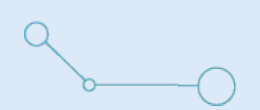

### Beispiel: Tonsillektomien ambulant durchführbar (3)

### Zusammenfassung der Prüfregel:

### Tonsillektomien = +

Analysedatensatz auswählen Alle .

Prüfregelkategorie : Ambulantes Potential Anzahl Fälle : 76 / 9855 Fälle: 0.77%

Prozeduren ist in ["28.2X\*", "28.3X\*", "28.6"] und DRG ist in ["D30C", "D30B", "E07Z", "D13\*"] und Verweildauer in Tagen < 3 und Alter in Jahren bei Eintritt < 80 und Alter in Jahren bei Eintritt > 2 und Entlassart = Normal und Aufnahmeart = Normal und Prozeduren ist nicht in ["99.B7\*", "99.B8\*"] und Prozeduren ist nicht in ["28.2X.12", "28.3X.12", "28.3X.12",

| Anzahl<br>Fälle | Erkennungsrate | Durchschnittliche<br>Verweildauer | Case<br>Mix<br>Index | Geschlecht       | Alter in<br>Jahren<br>(Durchschnitt) | Unterschiedliche<br>Hauptdiagnosen | Unterschiedliche<br>Nebendiagnosen | Unterschiedliche<br>Prozeduren | Durchschnittliche<br>Anzahl<br>Nebendiagnosen | Durchschnittliche<br>Anzahl<br>Prozeduren |
|-----------------|----------------|-----------------------------------|----------------------|------------------|--------------------------------------|------------------------------------|------------------------------------|--------------------------------|-----------------------------------------------|-------------------------------------------|
| 76              | 98.18%         | 1.89                              | 0.5031               | W: 47%<br>M: 52% | 16.29                                | 5                                  | 19                                 | 9                              | 0.56                                          | 1.18                                      |

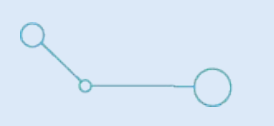

# Beispiel: Tonsillektomien ambulant durchführbar (4)

Zusammenfassung der Prüfregel: Diagramme

 Mit dem Cursor kann man über die Balken fahren, um die genaue Anzahl Fälle zu sehen

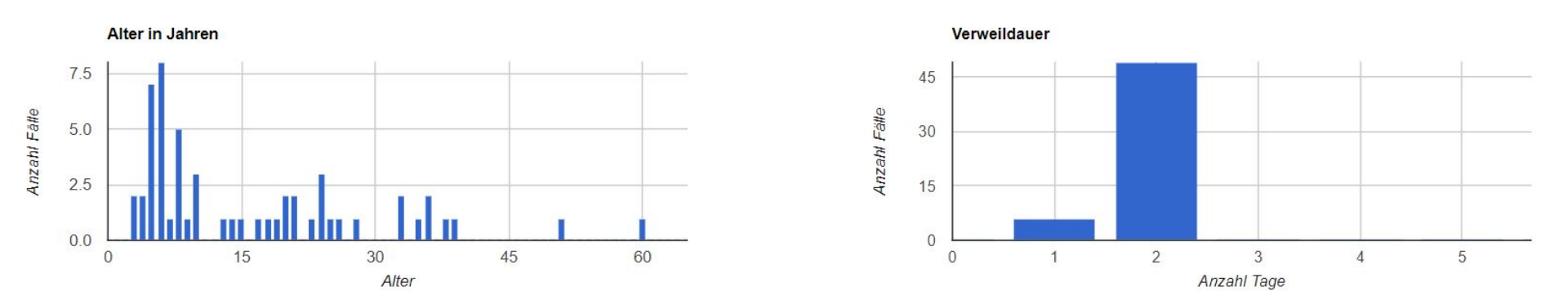

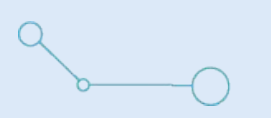

# Beispiel: Tonsillektomien ambulant durchführbar (5)

### Zusammenfassung der Prüfregel: Diagramme

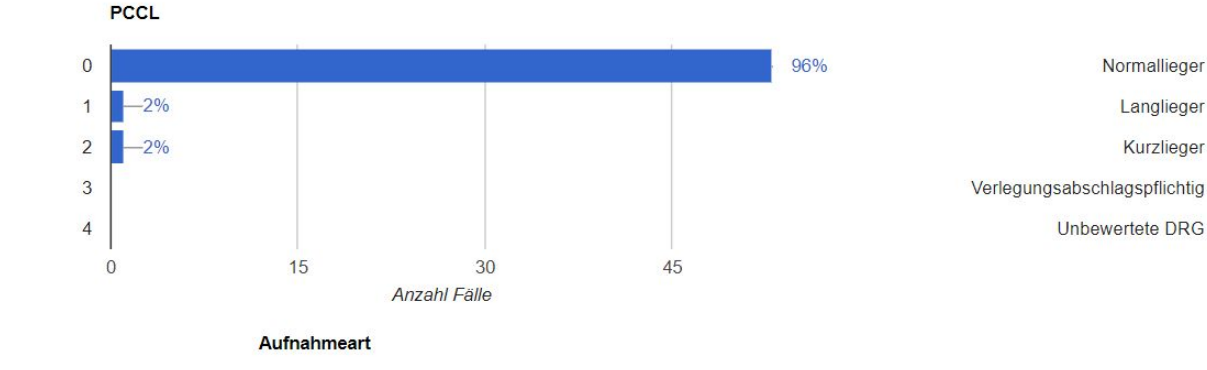

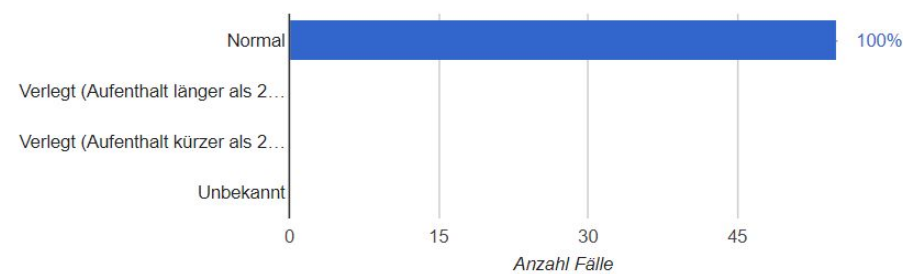

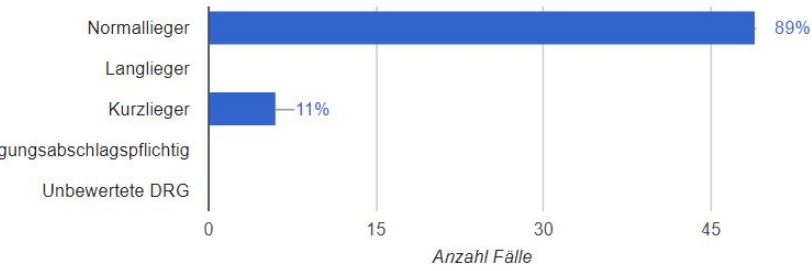

#### Entlassart

Abrechnungsstatus

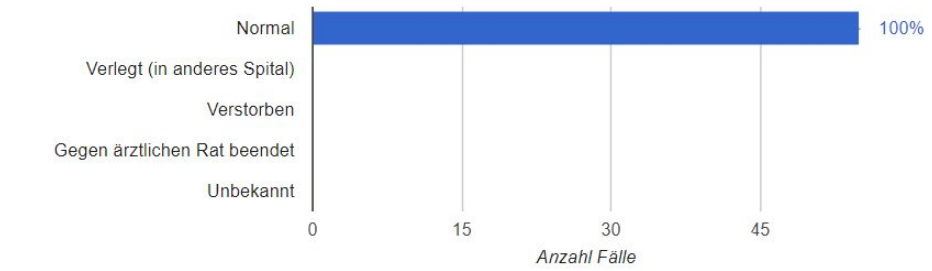

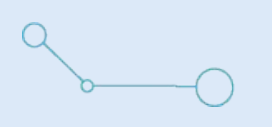

# Beispiel: Tonsillektomien ambulant durchführbar (6)

Zusammenfassung der Prüfregel:

Übersicht über die häufigsten DRGs, Hauptdiagnosen, Nebendiagnosen und Prozeduren, die mit dieser Prüfregel kodiert werden.

| Häufige DRGs           | Häufige Hauptdiagnosen | Häufige Nebendiagnosen     | Häufige Prozeduren       |   |          |              |         |
|------------------------|------------------------|----------------------------|--------------------------|---|----------|--------------|---------|
| 10 <b>v</b> Einträg    | e anzeigen             |                            |                          |   | Sucher   | n            |         |
| Hauptdiagnosen         | Beschreibu             | ng                         |                          | Û | Anteil 🔅 | Anzahl Fälle | Û       |
| J35.0                  | Chronische             | Tonsillitis                |                          |   | 58.18%   | 44           |         |
| J35.3                  | Hyperplasie            | der Gaumenmandeln mit Hype | rplasie der Rachenmandel |   | 21.82%   | 16           |         |
| J35.1                  | Hyperplasie            | der Gaumenmandeln          |                          |   | 12.73%   | 10           |         |
| J35.2                  | Hyperplasie            | der Rachenmandel           |                          |   | 3.64%    | 3            |         |
| H65.2                  | Chronische             | seröse Otitis media        |                          |   | 3.64%    | 3            |         |
| 1 bis 5 von 5 Einträge | en                     |                            |                          |   |          | Zurück 1     | Nächste |

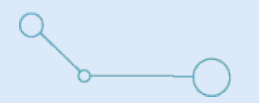

- 1. Suchfeld für DRGs mit Code
- 2. Suchfeld für Elemente aus dem Beschrieb der DRG
- 3. DRG-Code mit Link zur Detailansicht der DRG und Begleittext (unser Beispiel)

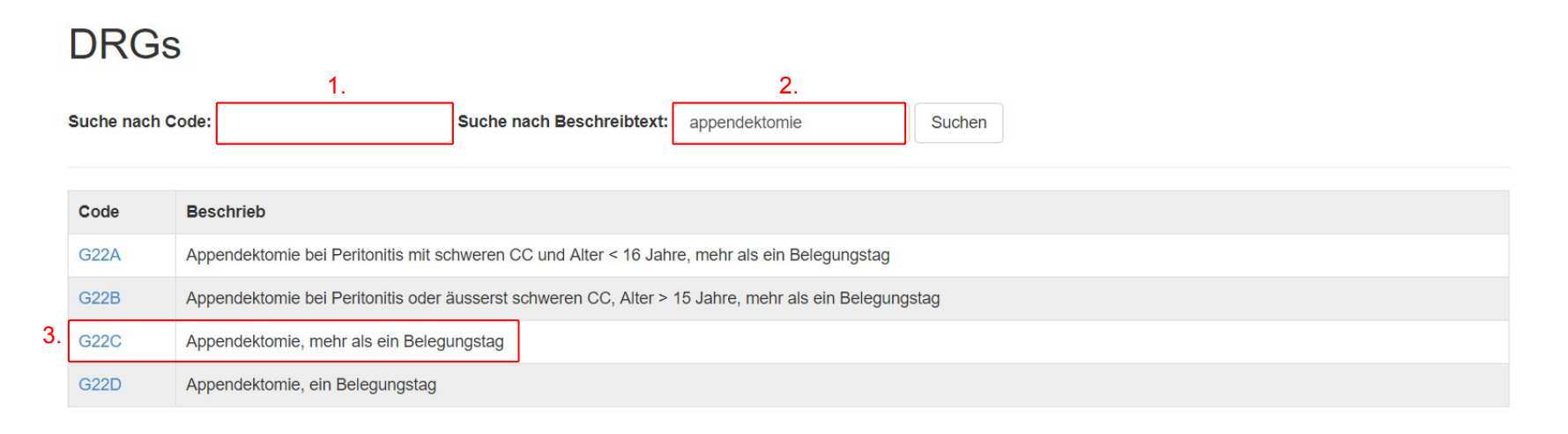

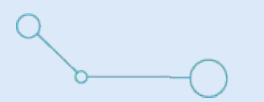

# DRG Benchmark: Beispiel Appendektomie (1)

- 1. Navigation SwissDRG-Systematik
- 2. Direkter Link zum SwissDRG Definitionshandbuch
- Eintrag aus dem Fallpauschalenkatalog zu dieser DRG

### SwissDRG 6.0

1.

| ·  | SwissDRG 6.0 > MDC 06 > G22 > G22C                    |            |
|----|-------------------------------------------------------|------------|
|    | Appendektomie, mehr als ein Belegungstag              |            |
|    | Partition: O                                          |            |
| 2. | SwissDRG Online Definitionshandbuch zu diesem Eintrag |            |
|    | Eintrag aus dem Fallpauschalenkatalog                 |            |
|    | Kostengewicht : 3.                                    | 0,664      |
|    | Durchschnittliche Verweildauer :                      | 2,6        |
|    | Erster Tag mit Abschlag :                             | Keiner     |
|    | Erster Tag mit Zuschlag :                             | 5          |
|    | Zuschlag pro Tag :                                    | 0,116      |
|    | Verlegungsfallpauschale :                             | No (0,115) |

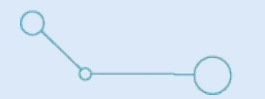

Benchmark zu dieser DRG: Zusammenfassung aller Fälle im Datenpool: Alle Fälle von allen Spitälern, die Casematch benutzen.

| Anzahl<br>Fälle | Erkennungsrate | Durchschnittliche<br>Verweildauer | Case<br>Mix<br>Index | Geschlecht       | Alter in<br>Jahren<br>(Durchschnitt) | Unterschiedliche<br>Hauptdiagnosen | Unterschiedliche<br>Nebendiagnosen | Unterschiedliche<br>Prozeduren | Durchschnittliche<br>Anzahl<br>Nebendiagnosen | Durchschnittliche<br>Anzahl<br>Prozeduren |
|-----------------|----------------|-----------------------------------|----------------------|------------------|--------------------------------------|------------------------------------|------------------------------------|--------------------------------|-----------------------------------------------|-------------------------------------------|
| 2958            | 99.49%         | 2.74                              | 0.6853               | W: 49%<br>M: 50% | 30.28                                | 46                                 | 602                                | 178                            | 0.68                                          | 1.66                                      |

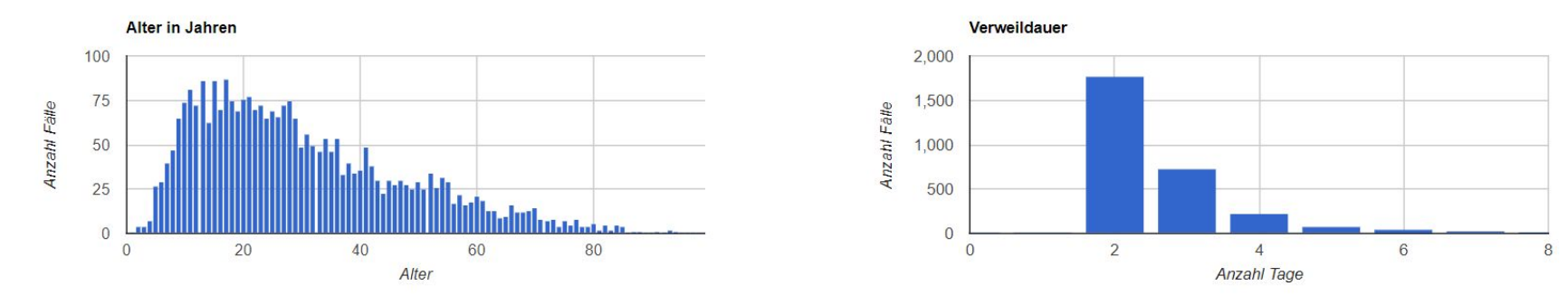

©2018 eonum AG

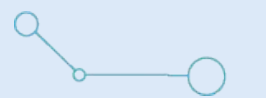

# DRGs: Beispiel Appendektomie (3)

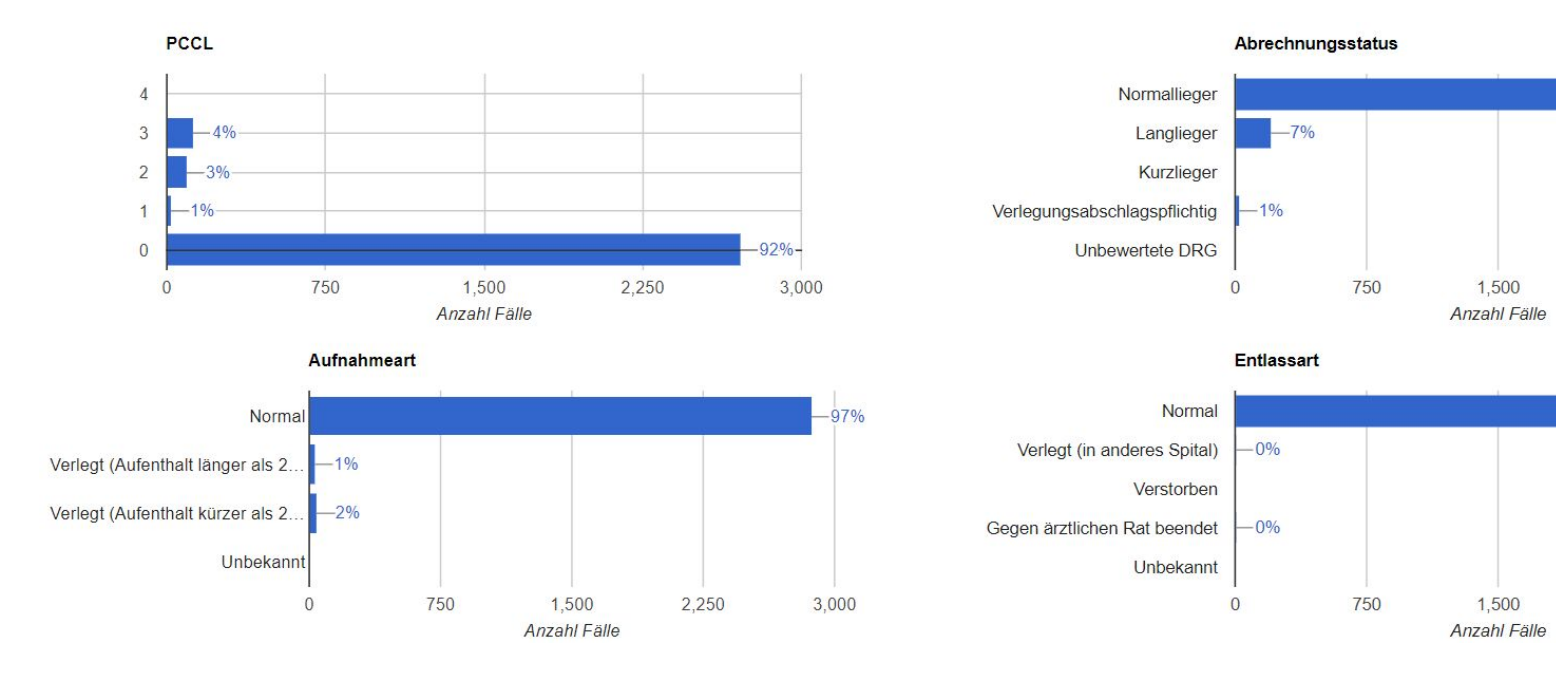

### ©2018 eonum AG

-92%

3,000

3,000

100%

2,250

2,250

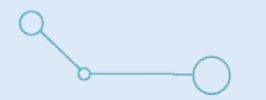

Die häufigsten Hauptdiagnosen, Nebendiagnosen und Prozeduren, die im Zusammenhang mit dieser DRG kodiert werden:

| Häufige DRGs             | läufige Hauptdiagnosen Häufige Nebendiagnosen Häufige Prozeduren                                    |            |                |
|--------------------------|----------------------------------------------------------------------------------------------------|------------|----------------|
| 10 • Einträge a          | Suchen                                                                                              |            |                |
| Hauptdiagnosen           | 8 Beschreibung                                                                                      | © Anteil 🔅 | Anzahl Fälle 4 |
| K35.8                    | Akute Appendizitis, nicht näher bezeichnet                                                          | 55.31%     | 1636           |
| K35.30                   | Akute Appendizitis mit lokalisierter Peritonitis ohne Perforation oder Ruptur                       | 35.7%      | 1056           |
| K36                      | Sonstige Appendizitis                                                                               | 2.91%      | 86             |
| R10.3                    | Schmerzen mit Lokalisation in anderen Teilen des Unterbauches                                       | 1.42%      | 42             |
| K38.8                    | Sonstige näher bezeichnete Krankheiten der Appendix                                                 | 0.54%      | 16             |
| K37                      | Nicht näher bezeichnete Appendizitis                                                                | 0.44%      | 13             |
| C18.1                    | Bösartige Neubildung: Appendix vermiformis                                                          | 0.44%      | 13             |
| A09.9                    | Sonstige und nicht näher bezeichnete Gastroenteritis und Kolitis nicht näher bezeichneten Ursprungs | 0.41%      | 12             |
| 188.0                    | Unspezifische mesenteriale Lymphadenitis                                                            | 0.34%      | 10             |
| R10.4                    | Sonstige und nicht näher bezeichnete Bauchschmerzen                                                 | 0.27%      | 8              |
| 1 bis 10 von 46 Einträge | n Zurück                                                                                            | 1 2 3      | 4 5 Nächste    |

### ©2018 eonum AG

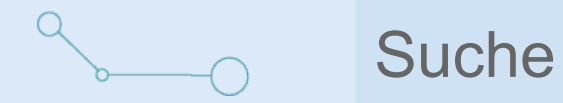

- 1. Suchfeld, dass über alle ICD-, CHOP- oder DRG-Codes und deren Beschreibung nach dem Schlagwort sucht
- 2. Suchbutton

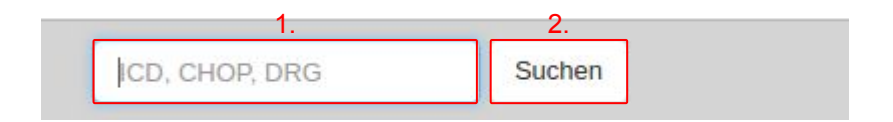

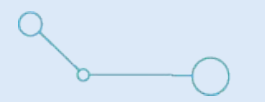

### Suchfunktion:

In allen Feldern, in welchen man ICD- und CHOP-Codes eintragen kann, ist eine Suchfunktion integriert, die folgende Eigenschaften aufweist:

- 1. Fehlertolerant (falsche Schreibweise)
- 2. Teilwörter (sucht nach Wortelementen in der Beschreibung)
- 3. Synonyme werden berücksichtigt
- 4. Inklusiva werden berücksichtigt

| C26.<br>Syn | D Bösartige Neubildung: Intestinaltrakt, Teil nicht näher bezeichne<br>myme: Darmkrebs<br>usiva: Darm o.n.A. |
|-------------|----------------------------------------------------------------------------------------------------|
| C20         | Bösartige Neubildung des Rektums                                                                             |
| Syn         | onyme: Mastdarmkrebs                                                                                         |
| Rek         | umkrebs                                                                                                    |
| Bösi        | irtige Neubildung des Mastdarmes                                                                             |
| C17.        | 9 Bösartige Neubildung: Dünn <mark>darm</mark> , nicht näher bezeichnet                                      |
| C17.        | 0 Bösartige Neubildung: Duodenum                                                                             |
| Syn         | onyme: Zwölffingerdarmkrebs                                                                                  |
| Zwö         | ffingerdarmkarzinom                                                                                          |
| Duo         | Jenalkrebs                                                                                                   |
| Bosi        | artige Neublidung des Zwolffingerdarmes                                                                      |

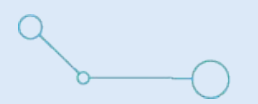

- 1. Symbol Benutzermenü
- 2. DRG Version
- 3. Hilfe
- 4. E-Mailadresse des Benutzers
- 5. Benutzereinstellungen
- 6. Sign Out
- 7. Sprachmenü

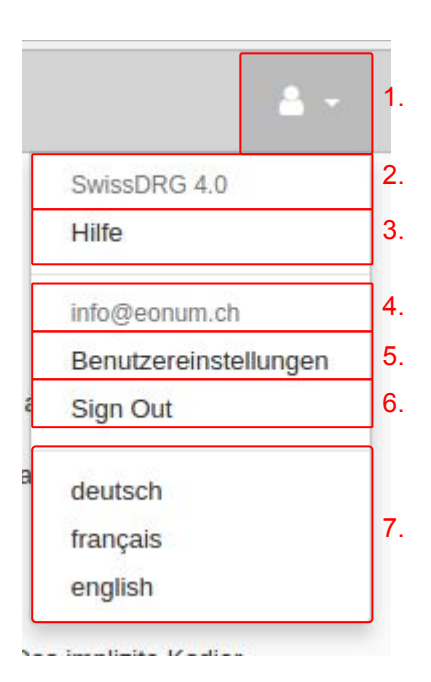

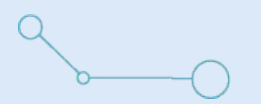

# Benutzereinstellungen

- 1. Benutzername wechseln
- 2. Kontakt-Mailadresse wechseln
- 3. Benutzerrolle wechseln. Im Expertenmodus werden mehr Informationen zu den statistischen Modellen angezeigt.
- 4. Neues Passwort eingeben
- 5. Neues Passwort bestätigen
- 6. Altes Passwort eingeben

### Benutzereinstellungen

Benutzereinstellungen werden global für alle Versionen von Casematch geändert. Wenn Sie Casema Passwort, dieses auch in der ID DIACOS-Konfiguration angepasst werden muss.

| Benut      | zername                                                                      |     |
|------------|------------------------------------------------------------------------------|-----|
| 4          | test_user                                                                    | 1.  |
| Email      |                                                                              |     |
|            | info@eonum.ch                                                                | 2.  |
| Benut      | zermodus                                                                     |     |
| Exp        | verte                                                                        | • 3 |
| Passw<br>Q | rort (Lassen Sie das Feld leer, wenn Sie das Passwort nicht ändern möchten.) | 4   |
| Passw      | /ort bestätigen                                                              |     |
| 4          |                                                                              | 5   |
| Aktuel     | lles passwort (Passwort ist zum Speichern erforderlich)                      |     |
| 94         |                                                                              | 6   |
| Spei       | ichern                                                                       |     |

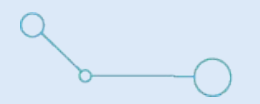

- 1. Nachweis der bezogenen Supportstunden
- 2. Datum der Leistung
- 3. Beschreibung der Leistung
- 4. Anzahl aufgewendete Stunden
- 5. Zurück zu vorheriger Seite

| 1 |  |
|---|--|
| L |  |
|   |  |

| Bezogene Supportstunden 2015 |                              |                |  |  |  |  |
|------------------------------|------------------------------|----------------|--|--|--|--|
| Datum                        | Beschreibung                 | Anzahl Stunden |  |  |  |  |
| 2017-05-19 00:00:00 +0200    | Casematch Handbuch erstellen | 2.0            |  |  |  |  |
| 2.                           | 3.                           | 4.             |  |  |  |  |
| Zurück                       |                              |                |  |  |  |  |

### 1. Hilfe

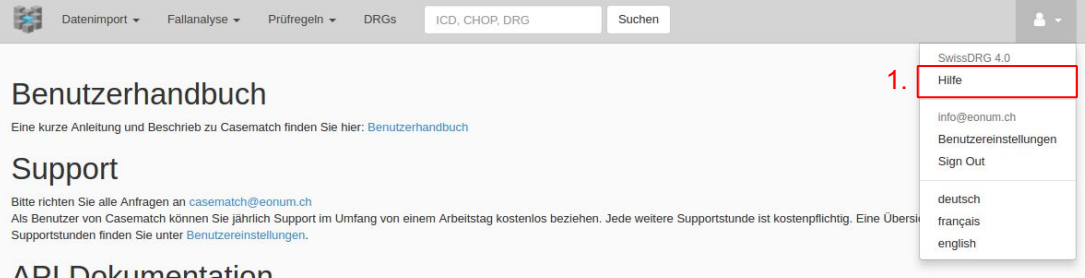

#### **API** Dokumentation

Hilfe

Eine englischsprachige Dokumentation der Casematch Programmierschnittstelle finden Sie hier: API Documentation. Benötigen Sie Hilfe bei der Integration ihrer Anwendungen oder brauchen Sie einen Zugang zur API, wenden Sie sich an info@eonum.ch.

#### Kontaktinformationen

Adresse: eonum AG Tscharnerstrasse 41 CH-3007 Bern www.eonum.ch

E-Mail: info@eonum.ch

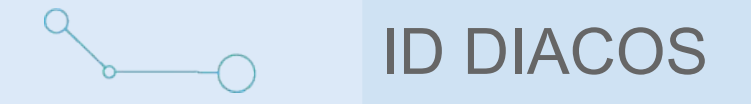

- 1. Reiter "Casematch"
- 2. Prüfen-Button: dieser Button muss angeklickt werden, wenn die Kodierung angepasst wurde
- 3. Version: Möglichkeit aus den verschiedenen SwissDRG-Versionen auszuwählen
- Reiter f
  ür die drei Ansichten "Pr
  üfregel", "Kodiervorschl
  äge" und "Statistische Analyse"

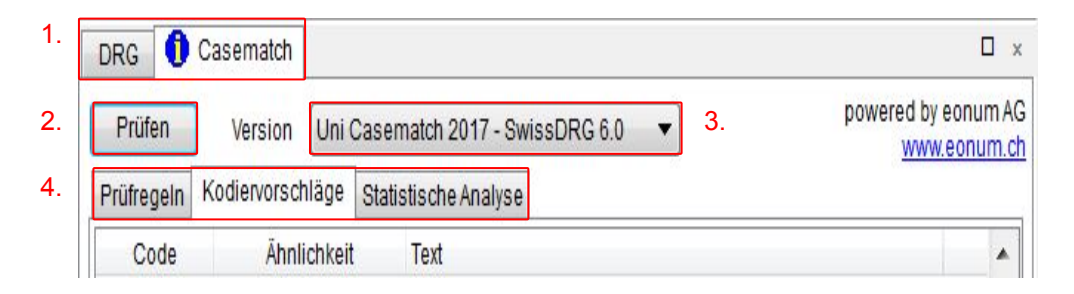

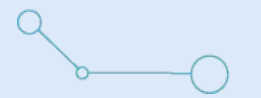

# ID DIACOS: Prüfregel

Bitte dazu auch die Folien "Prüfregeln" beachten.

- 1. Level: "Information", "Warnung", "Fehler"
- 2. Prüfregelkategorie
- 3. Name der Prüfregel
- 4. Beschreibung der Prüfregel und Links mit weiterführenden Informationen

| DRG (      | Casematch                                             |                              |                                                                      |
|------------|-------------------------------------------------------|------------------------------|----------------------------------------------------------------------|
| Prüfen     | Version Uni Casematch 20                              | 17 - SwissDRG 6.0 🔹          |                                                                      |
| Prüfregelr | Kodiervorschläge Statistische A                       | nalyse                       |                                                                      |
| Level 7    | Kategorie                                             | Name                         | Beschreibung                                                         |
| 0          | Hauptdiagnose prüfen                                  | Hauptdiagnosencheck MDC 4    | Hauptdiagnose überprüfen! Diese passt nicht gut zum Rest des Falles. |
| 0          | Verlinkung mit SwissDRG Online<br>Definitionshandbuch | Logik im Definitionshandbuch | Logik der ADRG E74 im Online Definitionshandbuch der SwissDRG        |
| 1.         | 2.                                                    | 3.                           | 4.                                                                   |

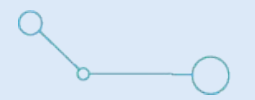

Bitte dazu auch die Folien "Fallanalyse: Kodiervorschläge" beachten.

- 1. DRG Code der vorgeschlagenen Hauptdiagnose
- 2. Ähnlichkeit zwischen gruppierter DRG und der statistischen DRG (Zuweisungswahrscheinlichkeit im statistischen Modell)
- 3. Beschreibung der DRG
- 4. Hauptdiagnose durch vorgeschlagene Diagnose ersetzen

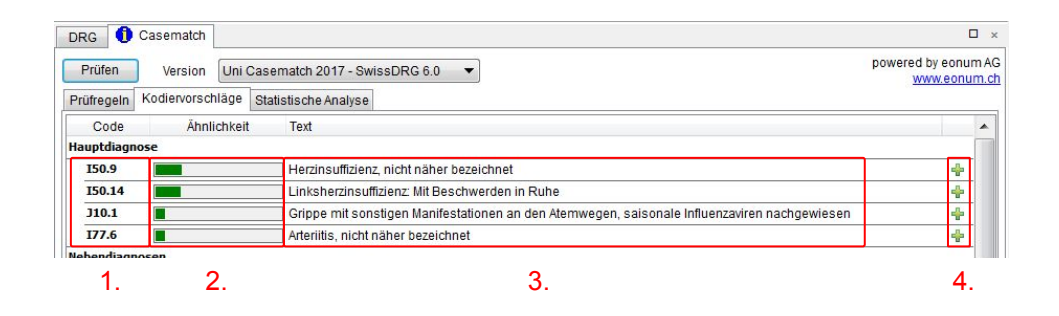

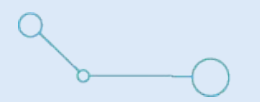

- 1. DRG-Code der vorgeschlagenen Nebendiagnose
- 2. Ähnlichkeit zwischen gruppierter DRG und der statistischen Nebendiagnose
- 3. Beschreibung der DRG
- 4. Möglichkeit die Nebendiagnose in der Kodierung hinzuzufügen

| bendiagn | osen |                                                                               |    |
|----------|------|-------------------------------------------------------------------------------|----|
| Y57.9    |      | Komplikationen durch Arzneimittel oder Drogen                                 | 4  |
| E11.90   |      | Diabetes mellitus, Typ 2: Ohne Komplikationen: Nicht als entgleist bezeichnet | 4  |
| N40      | I    | Prostatahyperplasie                                                           | 4  |
| 127.28   |      | Sonstige näher bezeichnete sekundäre pulmonale Hypertonie                     | 4  |
| Y84.9    | I    | Zwischenfälle durch medizinische Maßnahmen, nicht näher bezeichnet            | 4  |
| E55.9    | I    | Vitamin-D-Mangel, nicht näher bezeichnet                                      | 4  |
| G47.31   | l    | Obstruktives Schlafapnoe-Syndrom                                              | ÷  |
| 1.       | 2.   | 3.                                                                            | 4. |

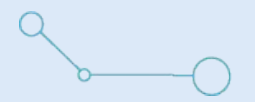

- 1. CHOP-Code der vorgeschlagenen Prozedur
- 2. Ähnlichkeit zwischen gruppierter DRG und der statistischen Prozedur
- 3. Beschreibung der Prozedur
- 4. Möglichkeit die Prozedur in der Kodierung hinzuzufügen

| 89.37 | Bestimmung der Vitalkapazität | + |
|-------|-------------------------------|---|
| 37.21 | Rechtsherzkatheter            | 4 |
| 33.22 | Flexible Tracheobronchoskopie | 4 |

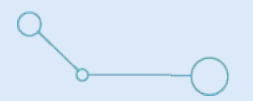

## ID DIACOS: Statistische Analyse

Bitte auch die Folien "Fallanalyse: Einzelfallanalyse (2&3) beachten.

- 1. Die **Gruppierungs-Box** zeigt die Resultate des SwissDRG-Groupers.
- 2. Liste der 5 ähnlichsten DRGs gemäss dem statistischen Modell
- 3. Ähnlichkeit der Kodierung zu der ähnlichen DRG (Zuweisungswahrscheinlichkeit im statistischen Modell)
- 4. Neues ECW
- 5. Veränderung des ECW gegenüber dem aktuellen ECW

| DRG 🚺 C      | asematch                       |                         |           |      |             |          |                    |
|--------------|--------------------------------|-------------------------|-----------|------|-------------|----------|--------------------|
| Prüfen       | Version Uni (                  | Casematch 2017 - SwissE | ORG 6.0 ▼ |      |             |          |                    |
| Prüfregeln K | Kodiervorschläge               | Statistische Analyse    |           |      |             |          |                    |
| Ähnliche DR  | Gs                             | 1.                      |           | 2.   | 3.          | 4.       | 5.                 |
| Groupierung  | Groupierung                    |                         |           | DRG  | Ähnlichkeit | CW (eff) | CW (eff) Differenz |
|              | DRG                            | E74Z                    |           | H63C |             | 0.723    | -0.382             |
| Fallzah      | hl für DRG-Modell              | 260                     |           | H60Z |             | 1.476    | 0.371              |
| Ä            | Ähnlichkeitsindex              | 10                      |           | Q60C |             | 0.814    | -0.291             |
| Effektive    | Effektives Kostengewicht 1.105 |                         |           | D62B |             | 0.42     | -0.685             |
|              | PCCL 4                         |                         |           | 166A |             | 1.581    | 0.476              |
| Ab           | rechnungsstatus                |                         |           |      |             |          |                    |

Get in touch

eonum AG info@eonum.ch www.eonum.ch

Effingerstrasse 55 3008 Bern

©2018 eonum AG